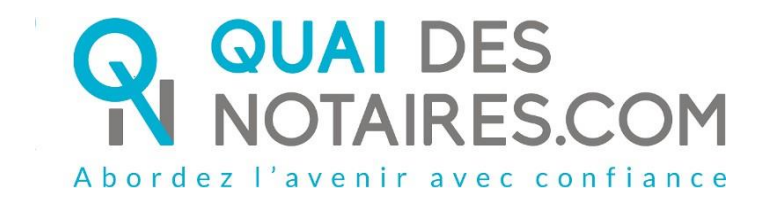

Pas-à-pas : «je dépose et/ou signe, télécharge un document sur l'espace partage sécurisé de mon notaire »

**Document Client** 

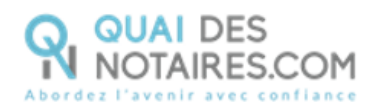

### Pré requis

Vous pouvez réaliser le dépôt et/ou téléchargement des document demandés et/ou déposés par votre notaire :

- Soit depuis votre ordinateur Windows ou votre téléphone mobile Android en utilisant le navigateur Chrome
- Soit depuis votre ordinateur Mac ou votre téléphone mobile iPhone en utilisant le navigateur Chrome ou Safari

## Etape 1 : Réception de la notification d'invitation à rejoindre l'espace de partage avec votre notaire

#### Vous ne possédez pas de compte sur la plateforme Quai des notaires

Vous recevez un email vous permettant de créer votre compte pour vous connecter sur l'espace de partage pour y déposer et/ou signer, télécharger des documents et discuter avec votre notaire.

La procédure est simplifiée, il vous sera demandé de créer votre mot de passe.

L'email est rédigé en français et en anglais.

Un clic sur le bouton

Je crée mon compte sur Quai des Notaires

| 0     | QUAI DES                   |
|-------|----------------------------|
| Ň     | NOTAIRES.COM               |
| Abord | ez l'avenir avec confiance |

| Notaires                                   |                                                                                           |
|--------------------------------------------|-------------------------------------------------------------------------------------------|
| Etude Ariane SEPT                          | EMBER                                                                                     |
| 1 avenue de la er                          |                                                                                           |
| 05200 EMBRON                               |                                                                                           |
| Dossier : VENTE DUBC                       | JIS/BONNEFOI                                                                              |
| Sulvi par : Me Ariane SE                   | EPTEMBER                                                                                  |
| For the English version, se                | ee the second part.                                                                       |
| À quoi sert l'Espac                        | e de Partage ?                                                                            |
| Il vous permettra :                        | -                                                                                         |
| > de déposer en toute s                    | sécurité les documents dont nous avons besoin pour traiter votre dossier,                 |
| de télécharger les doc                     | zuments que nous vous enverrons,                                                          |
| d'échanger via chat po                     | our éviter les emails.                                                                    |
|                                            |                                                                                           |
| Comment utiliser 1                         | Espace de Partage en 3 étapes ?                                                           |
| <ol> <li>Accédez à l'Espa</li> </ol>       | ace de Partage en créant votre compte                                                     |
| Attention : Seul votre en                  | nail <u>ktbo3334+duboisalix@gmail.com</u> vous permettra de vous identifier pour y accéde |
|                                            | Je crée mon compte sur Quai des Notaires                                                  |
| 2 - Utilisez :                             |                                                                                           |
| > Le navigateur Google                     | Chrome avec votre téléphone Android ou PC Windows.                                        |
| > Le navigateur Safari a                   | wee votre telephone iPhone ou ordinateur Mac.                                             |
| 3 - N'oubliez pas vo                       | otre téléphone mobile pour vous authentifier, un code vous sera envoyé p                  |
| SMS                                        |                                                                                           |
|                                            | Téléchargez notre tutoriel au format PDF.                                                 |
| Pour en savoir plus                        |                                                                                           |
| Pour en savoir plus                        |                                                                                           |
| Pour en savoir plus                        | Cliquez pour télécharger le tutoriel                                                      |
| Pour en savoir plus                        | Cliquez pour télécharger le tutoriel                                                      |
| Pour en savoir plus                        | Cliquez pour télécharger le tutoriel                                                      |
| Pour en savoir plus<br>Qui est Quai des No | Cliquez pour télécharger le tutoriel                                                      |

La fenêtre de création de mot de passe s'ouvre automatiquement, vous complétez votre mot de passe en respectant les critères suivants : 8 caractères, 1 lettre minuscule, 1 lettre majuscule, 1 chiffre et 1 caractère spécial.

JE CONFIRME LA CREATION DE MON COMPTE

| Puis un clic sur le bouton                                                                                           |                                                                                                    |   |  |  |  |  |  |  |  |  |  |
|----------------------------------------------------------------------------------------------------|----------------------------------------------------------------------------------------------------|---|--|--|--|--|--|--|--|--|--|
| CREATION DE VOTRE COMPTE                                                                                             |                                                                                                    |   |  |  |  |  |  |  |  |  |  |
| 四 Pour accéder à l'espace de partage, vous devez finaliser la création de votre compte en créant votre mot de passe. |                                                                                                    |   |  |  |  |  |  |  |  |  |  |
|                                                                                                    |                                                                                                    | ۵ |  |  |  |  |  |  |  |  |  |
|                                                                                                    |                                                                                                    | • |  |  |  |  |  |  |  |  |  |
|                                                                                                    | REPETER LE MOT DE PASSE *                                                                                                    |   |  |  |  |  |  |  |  |  |  |
|                                                                                                    |                                                                                                    | ۲ |  |  |  |  |  |  |  |  |  |
|                                                                                                    | Le mot de passe doit comporter au moins 8 caractères et inclure au minimum 1 lettre                                                    |   |  |  |  |  |  |  |  |  |  |
|                                                                                                    | minuscule, 1 lettre majuscule, 1 chiffre et 1 caractère spécial .                                                                      |   |  |  |  |  |  |  |  |  |  |
|                                                                                                    | J'AI LU ET J'ACCEPTE LES <u>CONDITIONS GÉNÉRALES D'UTILISATION</u> DE<br>QUAI DES NOTAIRES ET LA <u>POLITIQUE DE CONFIDENTIALITÉ</u> . |   |  |  |  |  |  |  |  |  |  |
|                                                                                                    | JE CONFIRME LA CREATION DE MON COMPTE                                                                                                  |   |  |  |  |  |  |  |  |  |  |

Quai des Notaires 21062024

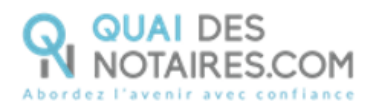

Puis vous arrivez sur votre espace Quai Des Notaires, vous êtes positionné automatiquement

sur l'onglet l

ESPACE DE PARTAGE

Depuis votre tableau de bord, vous pouvez vérifier si vous devez déposer et/ou télécharger

des documents et/ou si vous avez reçu un message de la part de votre notaire.

Un clic sur le bouton « OUVRIR »

| ¢7                                                                                                    |        | 0 | ≡ |
|----------------------------------------------------------------------------------------------------|--------|---|---|
| ACCUEIL                                                                                                    |        |   |   |
| O ESPACE DE PARTAGE                                                                                           |        |   |   |
| 3     VENTE DUBOIS/BONNEFOI     CRÉE LE 29/01/2024     PAR ARIANE SEPTEMBER     OFFICE ETUDE ARIANE SEPTEMBER | OLVRIR |   |   |

Une fenêtre d'authentification s'ouvre automatiquement.

Si votre notaire a choisi l'envoi d'un code par SMS sur votre téléphone, la fenêtre suivante apparait.

Cliquez sur le bouton

« ENVOYER UN CODE PAR SMS », pour recevoir un code à 6 chiffres par SMS, le saisir puis un

clic sur le bouton

| AUTHENTIFICATION PAR SMS                                                                                                    | × |  |  |  |  |  |  |  |
|----------------------------------------------------------------------------------------------------|---|--|--|--|--|--|--|--|
| Pour recevoir un code d'authentification au numéro<br>+33 6 XX XX XX 89 cliquez sur le bouton ci-dessous.                                                |   |  |  |  |  |  |  |  |
| ENVOYER UN CODE PAR SMS                                                                                                    |   |  |  |  |  |  |  |  |
| Attention : En cas de changement ou d'erreur sur le numéro, veuillez<br>vous rapprocher de votre notaire qui procédera aux modifications<br>nécessaires. |   |  |  |  |  |  |  |  |
| Entrez le code reçu par SMS :                                                                                                    |   |  |  |  |  |  |  |  |
|                                                                                                    |   |  |  |  |  |  |  |  |
| Vous n'avez pas reçu de code ? <u>Renvoyer un code</u>                                                                                                   |   |  |  |  |  |  |  |  |

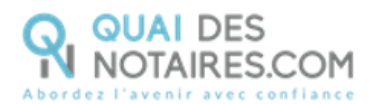

Si votre notaire a choisi l'envoi d'un code par email, la fenêtre suivante apparait.

Cliquez sur le bouton

« ENVOYER UN CODE PAR EMAIL », pour recevoir un code à 6 chiffres par email via votre

messagerie, le saisir puis un clic sur le bouton

| AUTHENTIFICATION PAR EMAIL<br>Pour recevoir un code d'authentification via<br>pierre.maurice.71400@gmail.com cliquez so<br>dessous.<br>ENVOYER UN CODE PAR EM | email sécurisé à<br>ur le bouton ci- |  |  |  |
|----------------------------------------------------------------------------------------------------|--------------------------------------|--|--|--|
| Pour recevoir un code d'authentification via<br>pierre.maurice.71400@gmail.com cliquez si<br>dessous.<br>ENVOYER UN CODE PAR EN                               | email sécurisé à<br>ur le bouton ci- |  |  |  |
| ENVOYER UN CODE PAR EN                                                                                                    | 1011                                 |  |  |  |
|                                                                                                    |                                      |  |  |  |
| Attention : En cas de changement ou d'erreur sur l'email, veuillez vous rapprocher de votre notaire qui procédera aux modifications nécessaires.              |                                      |  |  |  |
| Entrez le code reçu par email :                                                                                                    |                                      |  |  |  |
| ххххх                                                                                                    | CONFIRMER                            |  |  |  |
| Vous n'avez nas recu de code ? Renvove                                                                                                    | r un code                            |  |  |  |

Vous recevez votre code par email

| = | M Gmail               | Q Rechercher dans les messa | es It                                                                                                    | 0         | <b>(</b> 3) |      | P |
|---|-----------------------|-----------------------------|----------------------------------------------------------------------------------------------------|-----------|-------------|------|---|
| 0 | Nouveau message       | □- C :                      | 1-1                                                                                                    | 50 sur 66 | ¢           | >    | 5 |
|   | Boîte de réception 10 | Principale                  | 🖏 Promotions 🔐 Réseaux sociaux                                                                                      |           |             |      |   |
| ☆ | Messages suivis       | 🔲 👷 Quai des Notaires       | De l'Etude SCP MARTIN via Quai des Notaires : Votre authentification pour votre espace de partage / Your authenti   | cat       | 10          | :29  | a |
| 0 | En attente            | 🔲 🛧 Quai des Notaires       | De l'Etude SCP MARTIN via Quai des Notaires : Une nouvelle demande de document ou un nouveau message est disponible | da        | 10          | ):28 |   |

Dans le corps de l'email rédigé en français et en anglais, le code d'authentification est affiché

| En attente     Messages envoyés |   | Quai des Notaires noreply@quaides<br>À moi + | notaires.com <u>via</u> sendgrid.net                                                                           | 10:29 (il y a 0 minute) | ☆ | ٢ | ¢ | I |   |
|---------------------------------|---|----------------------------------------------|----------------------------------------------------------------------------------------------------|-------------------------|---|---|---|---|---|
| Brouillons                      |   | Traduire en français                         | ×                                                                                                    |                         |   |   |   |   | • |
| ✓ Plus Libellés                 | + |                                              | Notaires<br>SCP MARTIN<br>20 rue de la paix<br>71400 AUTUN                                                     |                         |   |   |   |   | + |
|                                 |   |                                              | Dossier : VENTE MAURICE / DUPOND<br>Suivi par : Me Martin Pierre                                               |                         |   |   |   |   |   |
|                                 |   |                                              | To me crypton vessor, see the account part.<br>Le code d'authentification de votre espace de partage<br>709749 | e est le suivant :      |   |   |   |   |   |
|                                 |   |                                              |                                                                                                    |                         |   |   |   |   |   |

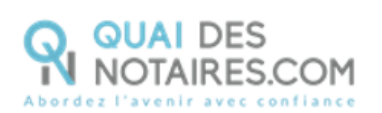

Une fois le code saisi, la fenêtre suivante s'ouvre, vous pourrez identifier rapidement le nombre de documents demandés, le nombre de documents partagés et si votre notaire a débuté une conversation avec vous, l'onglet « **DISCUSSION** » sera présent.

| ESPACE DE PARTAGE - VENTE DUBOIS/BONNEFOI<br>Etude Ariane september |            |                                                                                                    |               |  |  |  |  |  |  |
|---------------------------------------------------------------------|------------|----------------------------------------------------------------------------------------------------|---------------|--|--|--|--|--|--|
| DEMANDÉS 1                                                          | PARTAGÉS 1 | DISCUSSION 1                                                                                             |               |  |  |  |  |  |  |
|                                                                     |            | Vous pouvez déposer les documents demandés par votre notair                                              | e.            |  |  |  |  |  |  |
|                                                                     |            | Fait                                                                                                    | À faire       |  |  |  |  |  |  |
|                                                                     |            | Demande de RIB - Request for bank account number<br>DEMANDÉ LE 29-01-2024                                |               |  |  |  |  |  |  |
|                                                                     |            | Répondre au questionnaire                                                                                | $\rightarrow$ |  |  |  |  |  |  |
|                                                                     |            | <ul> <li>Fichiers autorisés: .pdf, .png, .jpg .jpeg</li> <li>Taille maximale autorisée: 30 MB</li> </ul> |               |  |  |  |  |  |  |

#### **2** Vous possédez déjà un compte sur la plateforme Quai des notaires

Vous recevez un email vous permettant de vous connecter sur l'espace de partage pour y déposer et/ou signer, télécharger les documents et discuter avec votre notaire.

L'email est rédigé en français et en anglais.

Un clic sur le bouton

Je me connecte à mon compte

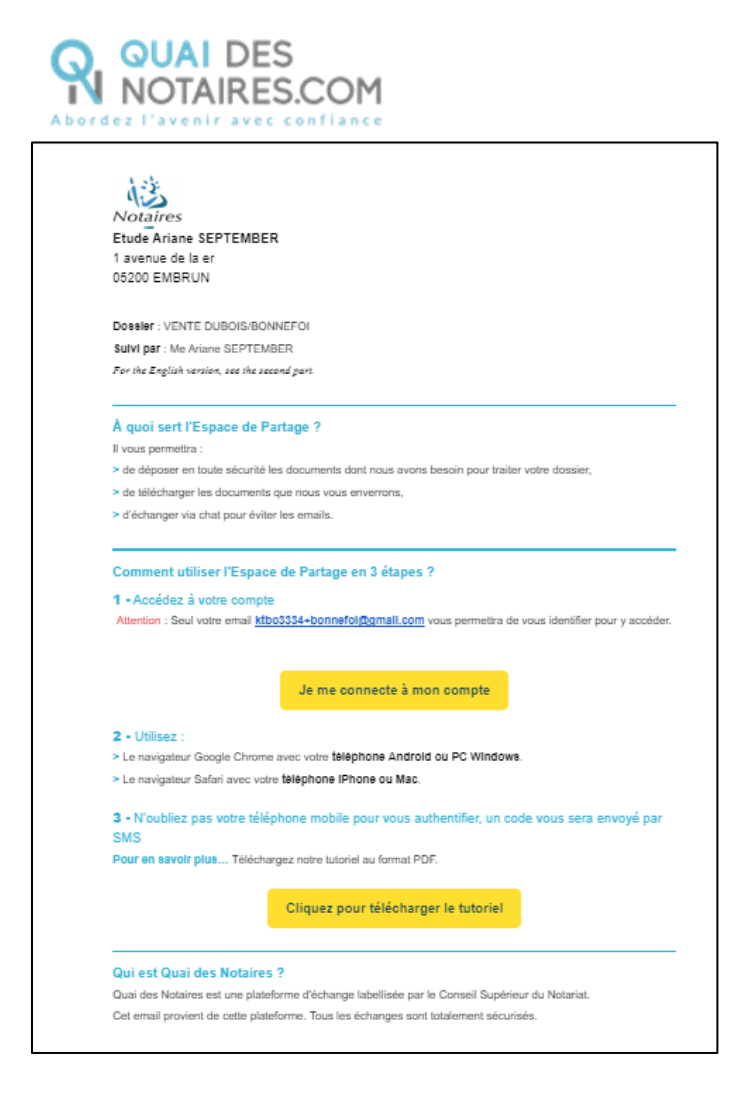

Puis vous arrivez sur votre espace Quai Des Notaires, vous êtes positionné automatiquement

sur l'onglet

Depuis votre tableau de bord, vous pouvez vérifier si vous devez déposer et/ou télécharger

des documents et/ou si vous avez reçu un message de la part de votre notaire.

Un clic sur le bouton « OUVRIR »

| Q.                                                                                                    |        | © = |  |
|----------------------------------------------------------------------------------------------------|--------|-----|--|
| ACCUEIL                                                                                                    |        |     |  |
| SPACE DE PARTAGE                                                                                                  |        |     |  |
| <b>¥</b> 3<br>VENTE DUBOIS/BONNEFOI<br>CREELE 29/01/2024<br>PAR ARIANE SEPTEMBER<br>OFFICE ETUDE ARIANE SEPTEMBER | OUVRIR |     |  |

Une fenêtre d'authentification s'ouvre automatiquement.

Si votre notaire a choisi l'envoi d'un code par SMS sur votre téléphone, la fenêtre suivante apparait.

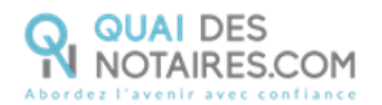

CONFIRMER

#### Cliquez sur le bouton

« ENVOYER UN CODE PAR SMS », pour recevoir un code à 6 chiffres par SMS, le saisir puis un

clic sur le bouton

| AUTHENTIFICATION PAR SMS                                                                                                    | × |  |  |  |  |  |  |
|----------------------------------------------------------------------------------------------------|---|--|--|--|--|--|--|
| Pour recevoir un code d'authentification au numéro<br>+33 6 XX XX XX 89 cliquez sur le bouton ci-dessous.                                          |   |  |  |  |  |  |  |
| ENVOYER UN CODE PAR SMS                                                                                                    |   |  |  |  |  |  |  |
| Attention : En cas de changement ou d'erreur sur le numéro, veuillez vous rapprocher de votre notaire qui procédera aux modifications nécessaires. |   |  |  |  |  |  |  |
| Entrez le code reçu par SMS :                                                                                                    |   |  |  |  |  |  |  |
| XXXXXX CONFIRMER                                                                                                    |   |  |  |  |  |  |  |
| Vous n'avez pas reçu de code ? <u>Renvoyer un code</u>                                                                                             |   |  |  |  |  |  |  |

Si votre notaire a choisi l'envoi d'un code par email, la fenêtre suivante apparait.
 Cliquez sur le bouton

« ENVOYER UN CODE PAR EMAIL », pour recevoir un code à 6 chiffres par email via votre

CONFIRMER

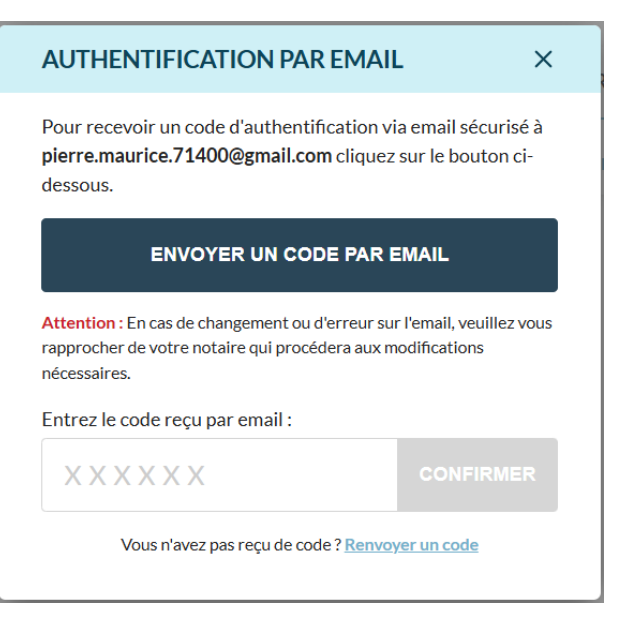

messagerie, le saisir puis un clic sur le bouton

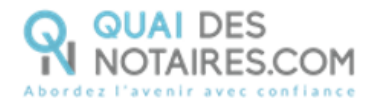

Vous recevez un email dans votre code par email

| Ш | M Gmail               | Q Rechercher dans les messa | ages                        | 幸                                                                 | 0                                       | ٩  |      | P |
|---|-----------------------|-----------------------------|-----------------------------|-------------------------------------------------------------------|-----------------------------------------|----|------|---|
| 0 | Nouveau message       | □ • ♂ i                     |                             |                                                                   | 1-50 sur 66                             | ¢  | >    | ۵ |
|   | Boîte de réception 10 | Principale                  | Promotions                  | A Réseaux sociaux                                                 |                                         |    |      |   |
| ☆ | Messages suivis       | 🔲 🚖 Quai des Notaires       | De l'Etude SCP MARTIN via   | Quai des Notaires : Votre authentification pour votre espace de p | artage / Your authenticat               | 10 | :29  | a |
| 0 | En attente            | 🔲 🚖 Quai des Notaires       | De l'Etude SCP MARTIN via Q | uai des Notaires : Une nouvelle demande de document ou un nouveau | message est <mark>dis</mark> ponible da | 1  | 0:28 |   |

Dans le corps de l'email rédigé en français et en anglais, le code d'authentification est affiché :

| <ul> <li>En attente</li> <li>Messages envoyés</li> </ul> |   | Quai des Notaires noreply@quaidesnotaires.com <u>via</u> sendgrid.net     A moi | 9 (il y a O minute) | ☆ | ٩ | ¢ | 1 |   | • |
|----------------------------------------------------------|---|---------------------------------------------------------------------------------|---------------------|---|---|---|---|---|---|
| Brouillons                                               |   | 🕲 Traduire en français X                                                        |                     |   |   |   |   | L | - |
| ∨ Plus<br>Libellés                                       | + | Notatres<br>SCP MARTIN<br>20 rue de la paix<br>71400 AUTUN                      |                     |   |   |   |   |   | + |
|                                                          |   | Dossier : VENTE MAURICE / DUPOND<br>Sulvi par : Me Marin Pierre                 |                     |   |   |   |   |   |   |
|                                                          |   | For the English version, see the second part                                    |                     |   |   |   |   |   |   |
|                                                          |   | Le code d'authentification de votre espace de partage est le suivant :          |                     |   |   |   |   |   |   |
|                                                          |   | 709749                                                                          |                     |   |   |   |   |   |   |
|                                                          |   |                                                                                 |                     |   |   |   |   |   |   |
|                                                          |   |                                                                                 |                     |   |   |   |   |   |   |

Une fois le code saisi, la fenêtre suivante s'ouvre, vous pourrez identifier rapidement le nombre de documents demandés, le nombre de documents partagés et si votre notaire a débuté une conversation avec vous, l'onglet « **DISCUSSION** » sera présent.

| ESPACE DE PARTAG | E - VENTE DUBOIS/BONN<br>MBER | EFOI                                                                             |               |
|------------------|-------------------------------|----------------------------------------------------------------------------------|---------------|
| DEMANDÉS 1       | PARTAGÉS 1                    | DISCUSSION 1                                                                     |               |
|                  |                               | Vous pouvez déposer les documents demandés par votre not                         | aire.         |
|                  |                               | Fait                                                                             | Àfaire        |
|                  |                               | Demande de RIB - Request for bank account numbe<br>DEMANDÉ LE 29-01-2024         | r             |
|                  |                               | Répondre au questionnaire                                                        | $\rightarrow$ |
|                  |                               | Fichiers autorisés: .pdf, .png, .jpg, .jpeg<br>Taille maximale autorisée: .30 MB |               |

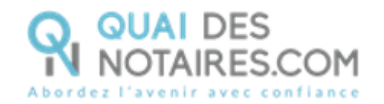

Etape 2 : Dépôt et/ou signature des documents demandés par votre notaire, téléchargement des documents partagés par votre notaire et transmettre des documents à votre notaire

#### Le dépôt d'un document

1

2

Depuis l'onglet « DEMANDES », un clic sur « Importer le document demandé ».

Un seul document au format .PDF ou une image au format .jpeg ou .png peut être déposé pour chaque demande.

Le format image sera converti automatiquement au format .pdf.

| ESPACE DE PARTAGE -<br>ETUDE ARIANE SEPTEMBE | VENTE DUBOIS/BONN | EFOI                                                                      |               |
|----------------------------------------------|-------------------|---------------------------------------------------------------------------|---------------|
| DEMANDÉS 2                                   | PARTAGÉS 1        | DISCUSSION                                                                |               |
|                                              |                   | Vous pouvez déposer les documents demandés par votre notaire.             |               |
|                                              |                   | Fait À faire                                                              |               |
|                                              |                   | Demande de RIB - Request for bank account number<br>DEMANDÉ LE 29-01-2024 |               |
|                                              |                   | Répondre au questionnaire                                                 | $\rightarrow$ |
|                                              |                   | Le permis de construire<br>DEMANDÉ LE 29-01-2024                          |               |
|                                              |                   | Importer le document demandé                                              | +             |
|                                              |                   | Fichiers autorisés: .pdf, .png, .jpg<br>Taille maximale autorisée: 30 MB  |               |

#### Le dépôt et la signature d'une pièce

Un clic sur le bouton « <mark>Répondre au questionnaire</mark> » La fenêtre suivante s'ouvre, et en 3 étapes vous déposez et signez votre RIB.

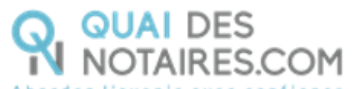

| Notaire                                                                     | : SEPTEMBER                                                                              |
|-----------------------------------------------------------------------------|------------------------------------------------------------------------------------------|
| DEMANDE DE<br>REQUEST FOF                                                   | RELEVE D'IDENTITE BANCAIRE<br>R BANK ACCOUNT NUMBER                                      |
| Adressée à / Addressed to : BONNE                                           | FOI Pola Alda                                                                            |
| Pour nous transmettre votre RIB en<br>To send us your IBAN in all secure, f | toute sécurité, suivez la procédure en 3 étapes :<br>follow the 3-step process :         |
| Récupérez vo                                                                | otre RIB en pdf<br>IBAN in pdf                                                           |
| Cilquez pou<br>Cilck to upl                                                 | or le déposer 🖡                                                                          |
| 3                                                                           | Cliquez pour le signer<br>Click to sign it<br>Le / Date : 10-10-2023<br>Signature : Symm |

Le dépôt de la pièce d'identité, la saisie du formulaire et signature
 Un clic sur le bouton « Répondre au questionnaire »
 La fenêtre suivante s'ouvre pour déposer votre pièce d'identité.

| COMMENCER | Notaire                                                                                                    |
|-----------|----------------------------------------------------------------------------------------------------|
|           | FICHE DE RENSEIGNEMENT D'ÉTAT CIVIL                                                                                                    |
|           | CIVIL STATUS INFORMATION FORM                                                                                                    |
|           | Adressée à / Addressed to : BONNEFOI Pola Alda                                                                                                    |
|           | Dans le cadre du traitement de votre dossier, nous vous invitons à renseigner la fiche<br>ci-dessous et de nous retourner la copie recto-verso de votre carte d'identité,<br>passeport ou carte de séjour. |
|           | Pour cela, rien de plus simple, il vous suffit de cliquer sur le bouton puis de la déposer.<br>Il vous suffira ensuite de signer la fiche.                                                                 |
|           | Nous vous garantissons que cette procédure est totalement sécurisée.                                                                                                    |
|           | In order to process your folder, we invite you fill in the form below and upload a copy<br>of both sides of your identity card, passport or residence permit.                                              |
|           | Simply click on the button and upload it. Then simply sign the form.                                                                                                    |
|           | We guarantee that this procedure is totally secure.                                                                                                    |
|           | Cliquez sur les boutons dans le cadre ci-dessous pour enregistrer la copie recto-verso<br>de votre carte d'identité, passeport ou carte de séjours :                                                       |
|           | Click on the buttons in the box below to save a copy of both sides of your identity card,<br>passport or residence permit :                                                                                |
|           | Copie recto-verso ou Recto<br>Both sides ou single-sided                                                                                                    |

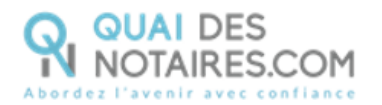

Puis saisir le formulaire, seuls les champs en rouge sont obligatoires.

|           | VOTRE ÉTAT CIVIL / YOUR MARITAL STATUS                |
|-----------|-------------------------------------------------------|
| COMMENCER | Nom / Name : Prénoms / Surname :                      |
|           | Naissance / Birth Profession :                        |
|           | Né(e) le / Date of birth :                            |
|           | CP / Zip code :                                       |
|           | Commune / City :<br>Pays / Country :                  |
|           | Domicile / Home :                                     |
|           | Numéro / Number :                                     |
|           | CP / Zin code :                                       |
|           | Commune / City :                                      |
|           | Pays / Country :                                      |
|           | Coordonnées / Contact details :                       |
|           | Téléphone personnel / Personal phone :                |
|           | Téléphone professionnel / Professional phone :        |
|           | E-mail personnel / Personal email :                   |
|           | E-mail professionnel / Professional email :           |
|           | VOTRE SITUATION MATRIMONIALE / YOUR MARITAL SITUATION |
|           |                                                       |
|           | Celibataire / Single                                  |
|           | Veuf – Veuve / Widower - Widow                        |
|           | Divorcé / Divorced                                    |
|           | Date du jugement / Date of judgment :                 |
|           | Tribunal de Grande Instance de / Court of :           |
|           | Pacsé (only for french people)                        |
|           | Date :                                                |
|           | CP / //p code :                                       |
|           | Commune / City :                                      |
|           | Pays / Country :                                      |
|           | Notaire l'ayant reçu / Notary who received if :       |
|           | Date d'enregistrement / Date of registration :        |
|           | Inbunal de Grandé Instance de / Court of :            |
|           | CP / IIp code :                                       |
|           | Commune / City :                                      |
|           | Pays / Country :                                      |

#### Et un clic sur le bouton « Signer »

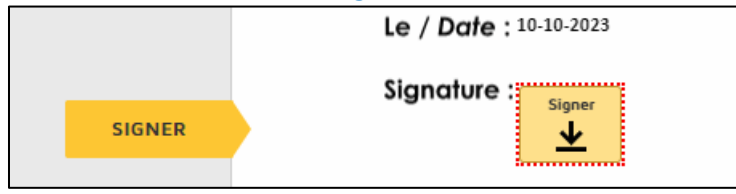

Vous pouvez enregistrer en cours et sortir de la procédure en cliquant sur le bouton « AUTRES ACTIONS » puis « Terminer ultérieurement »

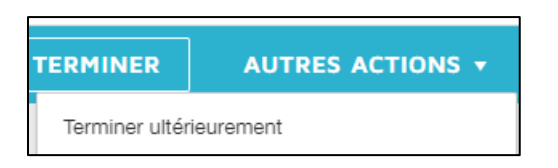

Et le message suivant apparait

| 6        | Le questionnaire reste en cours de | × |
|----------|------------------------------------|---|
| <b>_</b> | modification!                      |   |

Vous pourrez pointer également l'avancement de vos documents déposés en sélectionnant l'onglet « Fait » et vos documents à déposer en sélectionnant l'onglet « A faire »

| Vous pouvez déposer les documents demandés par votre notaire. |        |  |  |  |
|---------------------------------------------------------------|--------|--|--|--|
| Fait                                                          | Àfaire |  |  |  |

Quai des Notaires 21062024

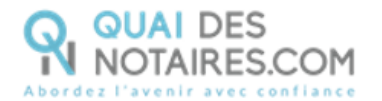

#### **4** Téléchargement des documents partagés par votre notaire sur l'espace de partage

Depuis l'onglet « **PARTAGES** », vous pourrez télécharger les documents partagés par votre notaire en vous positionnant sur l'onglet « **Partagé par mon notaire** »

| ESPACE DE PARTAGE<br>SCP DES NOTAIRES | - BONNEFOI/VIVA |            |                                                                                                    |              |
|---------------------------------------|-----------------|------------|----------------------------------------------------------------------------------------------------|--------------|
| DEMANDÉS 2                            | PARTAGÉS        | DISCUSSION |                                                                                                    |              |
|                                       |                 |            | Vous pouvez ici voir les documents partagés par votre notaire et ceux que vous avez partagé.           Partagé par mon notaire         Partagé par moi           RIB etude client zzzz |              |
|                                       |                 |            | PARTAGÉ LE 29-01-2024<br>PAR VINCENT CLOCHER                                                                                                    | _            |
|                                       |                 |            | RIB etude client.pdf                                                                                                    | ¥            |
|                                       |                 |            | Compromis de vente d'immeuble en copropriété - BON<br>PARTAGÉ LE 29-01-2024<br>PAR VINCENT CLOCHER                                                                                     |              |
|                                       |                 |            | Compromis de vente dimmeuble en copropriete - BON.pdf                                                                                                    | $\mathbf{F}$ |

#### **5** Transmettre un document

Depuis l'onglet « **PARTAGES** », vous pouvez transmettre un document à votre notaire en toute autonomie, vous positionnant sur l'onglet « **Partagé par moi** » puis un clic sur l'onglet « **TRANSMETTRE UN DOCUMENT** ».

Un seul document au format .PDF ou une image au format .jpeg ou .png peut être déposé pour chaque demande.

Le format image sera converti automatiquement au format .pdf.

| ESPACE DE PARTAGE<br>SCP DES NOTAIRES | - BONNEFOI/VIVA |            |                                                                                                    |                                                                     |                                    |                                 |
|---------------------------------------|-----------------|------------|----------------------------------------------------------------------------------------------------|---------------------------------------------------------------------|------------------------------------|---------------------------------|
| DEMANDÉS 3                            | PARTAGÉS        | DISCUSSION |                                                                                                    |                                                                     |                                    |                                 |
|                                       |                 |            | Vous pouvez ici voir les documer<br>Partagé par mon notaire<br>Fichiers autorisés: .pdf, .pr<br>Taille maximale autorisée | nts partagés par votre n<br>Partagé par moi<br>ngjpgjpeg<br>: 30 MB | notaire et ceux que vous avez part | agé.<br>TRANSMETTRE UN DOCUMENT |

#### **6** Le Fil de discussion

Depuis l'onglet « **DISCUSSION** », vous pouvez recevoir et répondre à des messages avec votre notaire

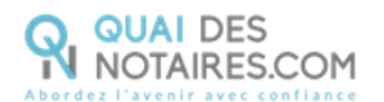

| ବ୍                                       |                       |                                                                                                    |            |
|------------------------------------------|-----------------------|----------------------------------------------------------------------------------------------------|------------|
| ESPACE DE PARTAGE<br>ETUDE ARIANE SEPTEM | - VENTE DUBOIS/BONNEF | 01                                                                                                    |            |
| DEMANDÉS 2                               | PARTAGÉS 1            | DISCUSSION                                                                                                    |            |
|                                          |                       | Ariane SEPTEMBER 29/01/2024 10:19<br>Bonjour, pourriez vous nous déposer votre RIB signé dans les plus brefs délais, en<br>vous remerciant, bien cordialement à vous<br>Alix DUBOIS 30/01/2024 10:02<br>Bonjour mon RIB a bien été signé et déposé, pouvons nous avancer la date du<br>signature ? Bien cordialement à vous. | <br>RDV de |
|                                          |                       | Saisir un message                                                                                                    |            |

# **Pour toute demande d'information**, toute l'équipe de Quai des Notaires est à votre service.

N'hésitez pas à contacter notre service-support depuis votre espace client en utilisant le bouton « Assistance » ou à nous contacter à l'adresse suivante : <u>support@quaidesnotaires.fr</u>